# Instrucciones de uso del Sistema

#### Pantalla Principal – Desplegar arbol de estados

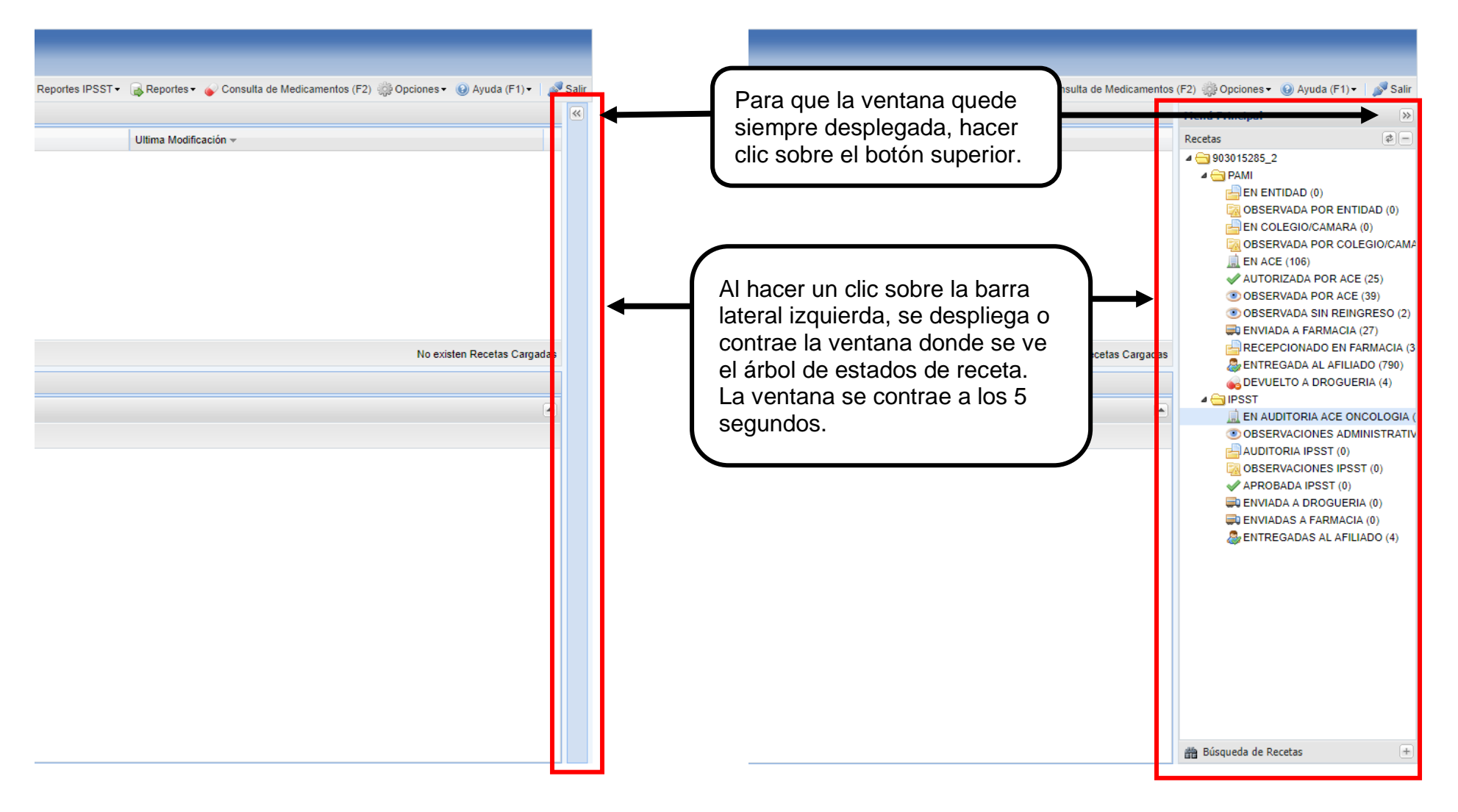

# Pantalla Principal – Desplegar Búsqueda

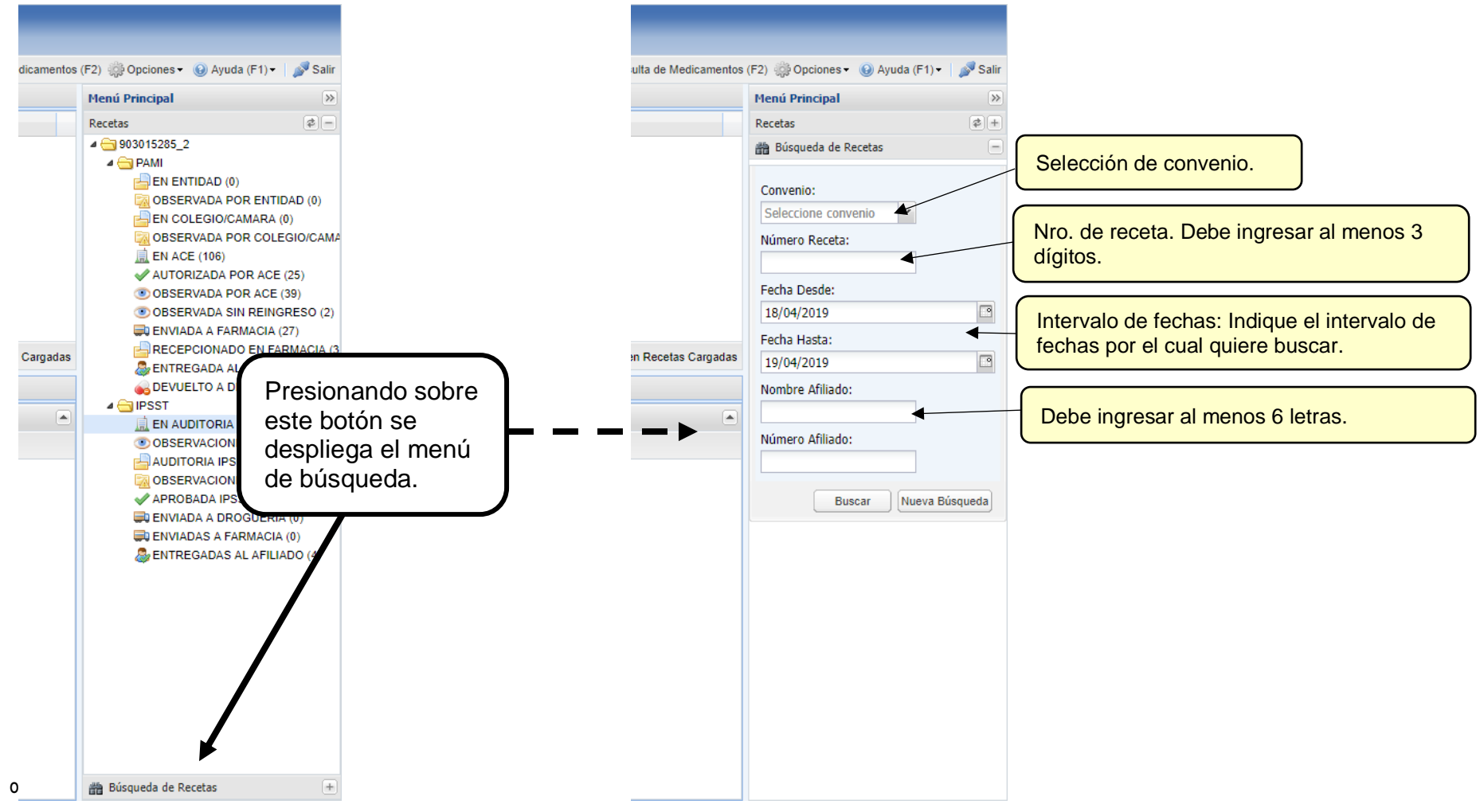

## Pantalla Principal – Recepción y Entrega de Recetas – NUEVO

El objetivo de estas nuevas pantallas es registrar la recepción y entrega o devolución de los medicamentos.

Las obligaciones de las Farmacias serán marcar la recepción de los medicamentos al momento de recibirlos de la Droguería y también marcar la entrega a los Afiliados o devolución al Operador Logístico.

Para asegurar esta última acción, el sistema, una vez cumplidos 30 días de la fecha del remito de la Droguería, no permitirá nuevas cargas de recetas hasta tanto no se registre la Entrega efectiva al Afiliado o Devolución.

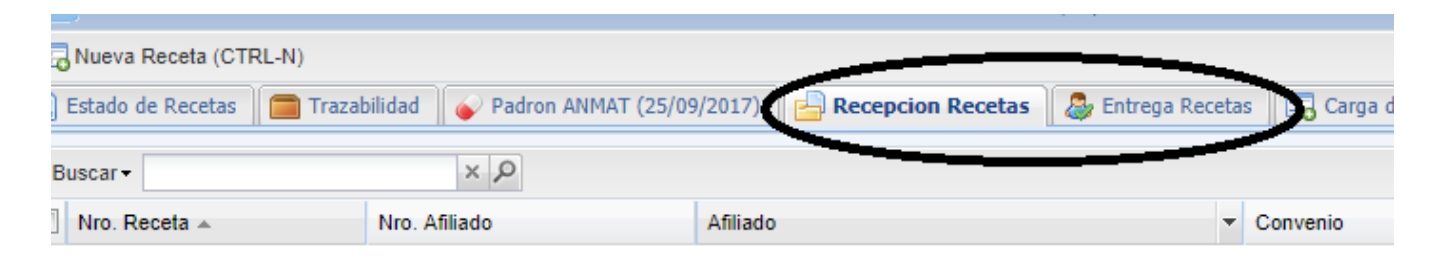

Al seleccionar cualquiera de las dos pestañas, la primera vez que lo haga, se le solicitará que ingrese los datos con los cuales ingresa al sistema de trazabilidad de la ANMAT.

Estos datos son: Usuario de ANMAT, CUFE o GLN de la farmacia el cual esté relacionado con el usuario ANMAT y contraseña del usuario ANMAT.

| Unumin      | 1                   |      |  |  |  |
|-------------|---------------------|------|--|--|--|
| Usuario:    |                     |      |  |  |  |
| GLN o CUFE: | Ingrese GLN o CUFE. |      |  |  |  |
| Contraseña: |                     | 0    |  |  |  |
|             |                     | iool |  |  |  |
|             | Ingresar            |      |  |  |  |

## Recepción de Recetas:

En esta pestaña se mostrarán todas las recetas que la droguería haya indicado al sistema ACE, que fueron enviadas a la farmacia. El usuario farmacia podrá marcar una o más recetas a la vez e indicar que las recibió. Esta acción marcará a la o las Recetas seleccionadas con el estado **RECEPCIONADO EN FARMACIA**.

Además de cambiar el estado de la receta, el sistema realizará la traza de los medicamentos de la receta en el sistema ANMAT de forma automática y asincrónica.

|                                                                                                    |                |                           |                 |              |                |           | 10                                         |                                                      |  |  |  |
|----------------------------------------------------------------------------------------------------|----------------|---------------------------|-----------------|--------------|----------------|-----------|--------------------------------------------|------------------------------------------------------|--|--|--|
| Nueva Receta (CTRL-N                                                                                                    | 4)             |                           |                 |              |                |           | Actualizar Dispone   A Reportes -          | Consulta de Medicamentos (F2)                        |  |  |  |
| stado de Recetas 🔲 Trazabilidad 📔 🥪 Padron ANMAT (25/09/2017) 🛛 🚔 Recepcion Recetas 🛛 🔯 Entrega Recetas 🛛 🔯 Carga de Nueva Receta |                |                           |                 |              |                |           |                                            |                                                      |  |  |  |
| iscar •                                                                                                    | A ×            |                           |                 |              |                |           |                                            |                                                      |  |  |  |
| Nro. Receta -                                                                                                    | Nro. Afiliado  | Afiliado                  | Convenio        | Fecha Remito | Remito         | Drogueria | RP1                                        | RP2                                                  |  |  |  |
| 113724608368                                                                                                    | 09095546530100 | ORTA NESTOR ANTONIO       | PAMI ONCOLOGICO | 29/12/2015   | 0005-00119366  | ROSFAR    | ELIGARD 22.5 mg. Kit x 1                   |                                                      |  |  |  |
| 20878240195                                                                                                    | 15031766270100 | D ALESSANDRO JUAN MARIA   | PAMI ONCOLOGICO | 24/12/2015   | 0005-00117772  | ROSFAR    | BICALUTAMIDA VARIFARMA 50 mg. Comp. x 28   |                                                      |  |  |  |
| 20878240212                                                                                                    | 15068003790000 | SARMIENTO ERNESTO RICARDO | PAMI ONCOLOGICO | 08/01/2016   | 638291         | EFSA      | BICALUTAMIDA VARIFARMA 50 mg. Comp. x 28   |                                                      |  |  |  |
| 20878241376                                                                                                    | 09093059360000 | OLGUIN AMDRES ISIDRO      | PAMI ONCOLOGICO | 29/12/2015   | 0005-00119213  | ROSFAR    | BICALUTAMIDA VARIFARMA 50 mg. Comp. x 28   |                                                      |  |  |  |
| 20878241394                                                                                                    | 15036594100200 | FUMO VICENZO              | PAMI ONCOLOGICO | 08/01/2016   | 638294         | EFSA      | RONZINE 20 mg. Fco Amp. x 1                |                                                      |  |  |  |
| 20878241459                                                                                                    | 15050447020000 | LUJAN NICOLAS EPIFANIO    | PAMI ONCOLOGICO | 24/12/2015   | 0005-00117773  | ROSFAR    | BICALUTAMIDA VARIFARMA 50 mg. Comp. x 28   |                                                      |  |  |  |
| 0878241469                                                                                                    | 05096353560200 | MENDEZ ANDRES AVELINO     | PAMI ONCOLOGICO | 24/12/2015   | 0005-00117774  | ROSFAR    | BICALUTAMIDA VARIFARMA 50 mg. Comp. x 28   |                                                      |  |  |  |
| 50691468634                                                                                                    | 15089380000800 | BASTINO SUSANA TERESA     | PAMI ONCOLOGICO | 06/01/2016   | 0005-00124366  | ROSFAR    | CARBOXTIE 150 mg. Fco Amp. x 1             | DOCETAXEL MICROSULES 80 mg /2 ml. Fco. Amp. x 1 = Di |  |  |  |
| 0691468650                                                                                                    | 15059558920100 | D ALESANDRO HECTOR JOSE   | PAMI Res. 337   | 05/01/2016   | 0005-00122938  | ROSFAR    | ZYVALIX 250 mg. Comp. x 120                |                                                      |  |  |  |
| 0691506110                                                                                                    | 15085636190500 | DARDES OMAR ABEL          | PAMI ONCOLOGICO | 29/12/2015   | 0005-00119212  | ROSFAR    | BICALUTAMIDA VARIFARMA 50 mg. Comp. x 28   |                                                      |  |  |  |
| 2950525231                                                                                                    | 15053217260600 | MARTINEZ NORMA MONICA     | PAMI Res. 337   | 05/01/2016   | 0005-00122937  | ROSFAR    | DEREBEL 500 mcg. Comp.Rec. x 120           |                                                      |  |  |  |
| 2950539388                                                                                                    | 01503390590100 | SANTORO MARIA NELIDA      | PAMI ONCOLOGICO | 06/01/2016   | 0005-00124379  | ROSFAR    | MITOG 100 mg. Fco.Amp.Liof. x 1            |                                                      |  |  |  |
| 2950790273                                                                                                    | 15510821460700 | CASTRO MERCEDES ISABEL    | PAMI Res. 337   | 04/01/2016   | 00003001741905 | META      | PERJETA 420 mg. Vial x 1 x 14 ml.          |                                                      |  |  |  |
| 2951168349                                                                                                    | 02502778651800 | IVANOVICH ROSA ISABEL     | PAMI ONCOLOGICO | 06/01/2016   | 0005-00124369  | ROSFAR    | ANASTROZOL MICROSULES 1 mg. Comp.Rec. x 28 |                                                      |  |  |  |
| 2951169448                                                                                                    | 15029685950100 | SORIA NELIDA DEL VALLE    | PAMI ONCOLOGICO | 06/01/2016   | 0005-00124374  | ROSFAR    | LETROZOL GLENMARK 2.5 mg. Comp. x 30       |                                                      |  |  |  |
| 2951169456                                                                                                    | 15012485440500 | BRAVO MATEO EVANGELISTA   | PAMI ONCOLOGICO | 08/01/2016   | 638347         | EFSA      | LECTRUM 7.5 mg. Fco Amp. x 1 + Kit         |                                                      |  |  |  |
| 2951169457                                                                                                    | 15012485440500 | BRAVO MATEO EVANGELISTA   | PAMI ONCOLOGICO | 08/01/2016   | 638348         | EFSA      | CIPROFARMA 50 mg. Comp. x 50               |                                                      |  |  |  |
| 2951169458                                                                                                    | 15012485440500 | BRAVO MATEO EVANGELISTA   | PAMI ONCOLOGICO | 08/01/2016   | 638349         | EFSA      | AMINOMUX 90 mg. Fco Amp Lief, x 1          |                                                      |  |  |  |
| 2951169465                                                                                                    | 15017987000700 | ESPEILHAC MABEL           | PAMI ONCOLOGICO | 06/01/2016   | 0005-00124378  | ROSFAR    | LETROZOL GLENMARK 2.5 mg. Comp. x 30       |                                                      |  |  |  |
| 2951182114                                                                                                    | 15029443330500 | KRUZLIAK MIROSLAU         | PAMI ONCOLOGICO | 24/12/2015   | 0005-00117775  | ROSFAR    | BICALUTAMIDA VARIFARMA 50 mg. Comp. x 28   |                                                      |  |  |  |
| 2951182138                                                                                                    | 11031357860200 | SCARPA JOSE               | PAMI ONCOLOGICO | 24/12/2015   | 0005-00117776  | ROSFAR    | BICALUTAMIDA VARIFARMA 50 mg. Comp. x 28   |                                                      |  |  |  |
| 2951182817                                                                                                    | 15020376140900 | PRESTI AMELIA INES        | PAMI ONCOLOGICO | 24/12/2015   | 0005-00117777  | ROSFAR    | LETROZOL GLENMARK 2.5 mg. Comp. x 30       |                                                      |  |  |  |
| 52951182822                                                                                                    | 15540083330100 | MONTANARI ENRIQUE DANIEL  | PAMI ONCOLOGICO | 08/01/2016   | 638352         | EFSA      | CIPROFARMA 50 mg. Comp. x 50               |                                                      |  |  |  |
| 2951182823                                                                                                    | 15540083330100 | MONTANARI ENRIQUE DANIEL  | PAMI ONCOLOGICO | 08/01/2016   | 638353         | EFSA      | LECTRUM 7 5 mg Fco Amp. x 1 + Kit          |                                                      |  |  |  |
| 2951182824                                                                                                    | 15045825900600 | MORTOLA MIGUEL ANGEL      | PAMI ONCOLOGICO | 08/01/2016   | 638354         | EFSA      | LIBERPROST 50 mg. Comp. x 28               |                                                      |  |  |  |
| 2951182825                                                                                                    | 15045825900800 | MORTOLA MIGUEL ANGEL      | PAMI ONCOLOGICO | 08/01/2016   | 638355         | EFSA      | LECTRUM 7.5 mg. Fco.Amp. x 1 + Kit         |                                                      |  |  |  |
| 52951182835                                                                                                    | 15010772770100 | MENDOZA PEDRO PABLO       | PAMI ONCOLOGICO | 08/01/2016   | 638357         | EFSA      | CIPROFARMA 50 mg. Comp. x 50               |                                                      |  |  |  |
| 52951381192                                                                                                    | 11092903480600 | GODOY ALICIA              | PAMI ONCOLOGICO | 08/01/2016   | 638359         | EFSA      | FLUOROURACILO FILAXIS 500 mg. Fco.Amp. x 5 |                                                      |  |  |  |
| 53539402093                                                                                                    | 15042902220600 | CASTA?O DANIEL            | PAMI ONCOLOGICO | 08/01/2016   | 638370         | EFSA      | CIPROFARMA 50 mg. Comp. x 50               |                                                      |  |  |  |
| 04983346                                                                                                    | 15086912360000 | TONELLO REMO JOSE         | PAMI ONCOLOGICO | 08/01/2016   | 638371         | EFSA      | CICLAMIL 50 mg. Comp. x 50                 |                                                      |  |  |  |

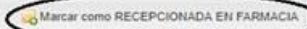

# Entrega al Afiliado y Devolución de medicamentos:

En esta pestaña, se mostrarán en la grilla todas las recetas que fueron marcadas previamente como Recepcionadas por la farmacia. Al seleccionar una receta realizando doble clic sobre la misma se le mostrará una nueva ventana la cual tiene dos funcionalidades.

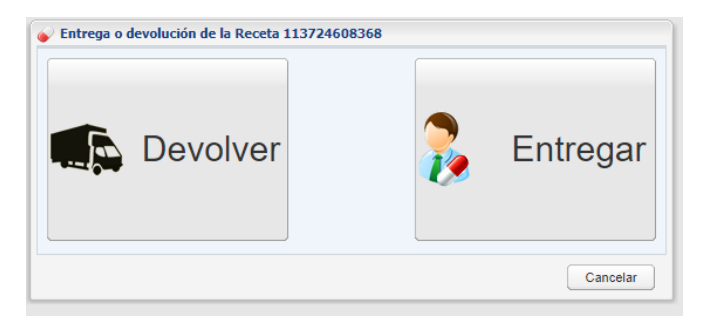

#### • Devolver:

Se utiliza para marcar la devolución de medicamentos a la droguería, seleccionando el motivo de la devolución. Cuando se marque la receta, esta pasará al estado **DEVUELTO A DROGUERÍA**, y en forma automática y asincrónica, se marcará la devolución en ANMAT.

#### • Entregar:

Se utiliza para registrar la Entrega de los productos al Afiliado. Una vez realizada esta acción, la receta pasará al estado **ENTREGADA AL AFILIADO** y también se trazará la entrega en ANMAT en forma automática y asincrónica.

# Observaciones:

- Por lo antes ya mencionado en el instructivo, la farmacia no podrá marcar la Entrega al Afiliado desde la ventana de eventos de la receta.
- Tampoco podrá gestionar ninguna receta de los convenios PAMI e IPSST desde el sistema de Trazabilidad, ya que para tal motivo fueron creadas las pestañas RECEPCIÓN y ENTREGA.
- Si se podrá gestionar en la pestaña TRAZABILIDAD los medicamentos de otros convenios.